# VeriMark Desktop Windows 10 Manual Driver Install

## Install the driver through Windows 10 Manual driver install

1. On the VeriMark support page, select **VeriMark Desktop** to go to the setup guides and driver download.

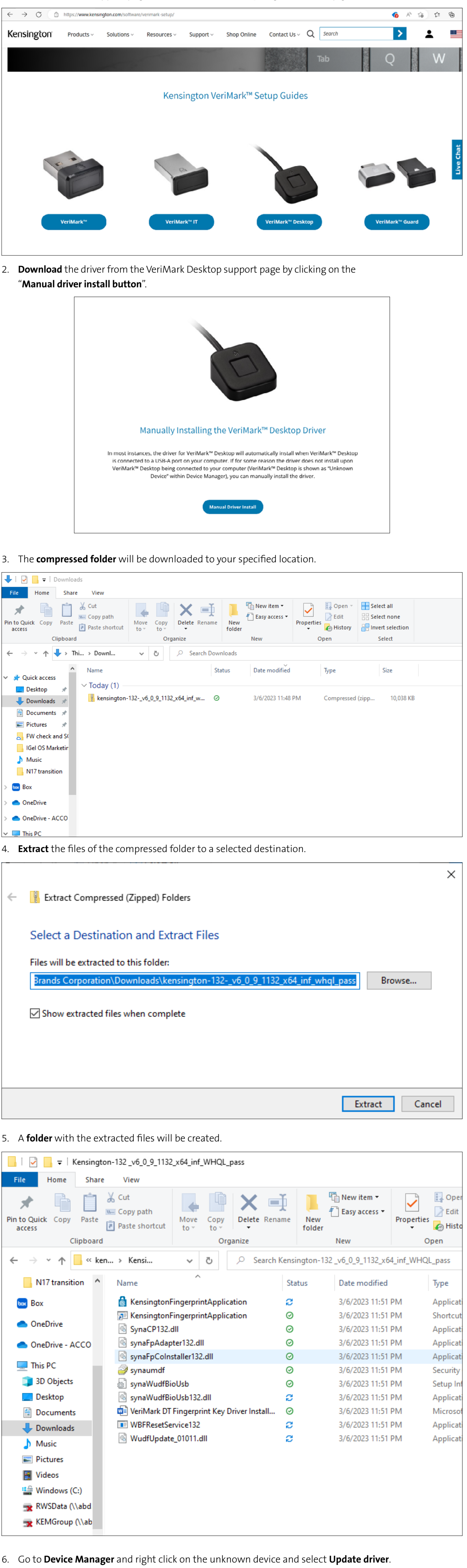

 $\times$ 🗄 Device Manager \_ Action View Help File 🖛 🔿 📅 🔛 🔛 🛐 🖳 💺 🗶 🖲 > 🐗 Audio inputs and outputs > 邊 Batteries Windows Hello Face Software Device 8 Bluetooth > Cameras 💻 Computer > 🕳 Disk drives 🚽 Display adapters > Firmware > > 🐺 Human Interface Devices Keyboards > Mice and other pointing devices > > 📃 Monitors 🚍 Network adapters > ✓ ▲ Other devices 🚺 Unknown device > 🖻 Print quel Update driver > Processor: Disable device > 📲 Security d Uninstall device > 🔚 Sensors

| <ul> <li>Software d</li> <li>Software d</li> <li>Sound, vid</li> </ul>                                                                                                    | Properties                                                                                                    |                                | v         |
|----------------------------------------------------------------------------------------------------|----------------------------------------------------------------------------------------------------|--------------------------------|-----------|
| Launches the Update                                                                                                    | Driver Wizard for the selected device.                                                                                                    |                                |           |
| Click on " <b>Bro</b> y                                                                                                    | wse my computer for drivers".                                                                                                    |                                | ×         |
| Update                                                                                                    | Drivers - Unknown Device                                                                                                    |                                | ^         |
| How do y                                                                                                    | you want to search for drivers?                                                                                                    |                                |           |
|                                                                                                    |                                                                                                    |                                |           |
| → Searce<br>Windo                                                                                                    | ch automatically for drivers<br>ows will search your computer for the best available driver and<br>device                                   | d install it on                |           |
| joure                                                                                                    |                                                                                                    |                                |           |
| → Brow                                                                                                    | vse my computer for drivers                                                                                                    |                                |           |
| Locate                                                                                                    | e and install a driver manually.                                                                                                    |                                |           |
|                                                                                                    |                                                                                                    |                                | Cancol    |
| Coloct <b>Prove</b>                                                                                                    | • to coloct a folder on your machine                                                                                                    |                                | Cancer    |
| Select <b>Brows</b>                                                                                                    | e to select a folder on your machine.                                                                                                    |                                | >         |
| Update                                                                                                    | Drivers - Unknown Device                                                                                                    |                                |           |
| Browse f                                                                                                    | or drivers on your computer                                                                                                    |                                |           |
| Search for c                                                                                                    | drivers in this location:                                                                                                    |                                |           |
|                                                                                                    | ~                                                                                                    | Browse                         |           |
| ✓ Include s                                                                                                    | ubtolders                                                                                                    |                                |           |
|                                                                                                    |                                                                                                    |                                |           |
| → Let n                                                                                                    | ne pick from a list of available drivers on my co                                                                                           | omputer                        |           |
| catego                                                                                                    | st will show available drivers compatible with the device, and<br>bry as the device.                                                        | all drivers in the sam         | 1e        |
|                                                                                                    |                                                                                                    |                                |           |
|                                                                                                    |                                                                                                    | Next                           | Cancel    |
| <b>Choose</b> the e                                                                                                    | extracted folder location on <b>Step 4</b> .                                                                                                |                                |           |
| Device Manager<br>e Action View Hel                                                                                                    | -                                                                                                    | - 🗆 X                          |           |
|                                                                                                    |                                                                                                    | ×                              |           |
| > a Auc ← I U<br>> a Bat<br>> Bio<br>Bio<br>Brov                                                                                                    | pdate Drivers - Unknown Device<br>wse for drivers on your computer                                                                          |                                |           |
| > 🚯 Blu<br>> 👰 Can<br>> 💻 Cor Search<br>> 👝 Disl                                                                                                    | th for drivers in this location:                                                                                                    |                                |           |
| > 🔙 Dist<br>> 🎽 Firn 🖂 Inc<br>> 🚧 Hur                                                                                                    | dude subfolders Browse For Folder                                                                                                    |                                |           |
| > () Mic<br>> () Mo<br>> () Net                                                                                                    | Select the folder that contains drivers                                                                                                    | for your hardware.             |           |
| <ul> <li>&gt; Image: Other and the second second</li></ul> | Let me pick from a list of available drivers on<br>This list will show available drivers compatible with the dev<br>category as the device. |                                |           |
| > P? Sec<br>> C Sen<br>> P Sof<br>> Sof                                                                                                    | > i 3D Objects<br>> Desktop<br>> i Documents                                                                                                |                                |           |
| > 🗐 Sou<br>S 🖓 Sto                                                                                                    | Downloads     Downloads     kensington-066v     Music     EPictures                                                                         | 5_5_3534_1066_x64_inf_16542924 | 483       |
|                                                                                                    | <ul> <li>&gt; Wideos</li> <li>&gt; Second Disk (C:)</li> <li>&gt; Ubraries</li> </ul>                                                       |                                |           |
|                                                                                                    | > 🗭 Network                                                                                                    |                                |           |
|                                                                                                    | Folder: kensington-066v5_5_3                                                                                                    | 3534_1066_x64_inf_1654292483   |           |
|                                                                                                    |                                                                                                    |                                | OK Cancel |
| Click <b>Next</b> to                                                                                                    | install the driver.                                                                                                    |                                |           |
| - 📔 Update                                                                                                    | Drivers - Unknown Device                                                                                                    |                                | 7         |
| Browse f                                                                                                    | or drivers on your computer                                                                                                    |                                |           |
| browse i                                                                                                    | or anvers on your computer                                                                                                    |                                |           |
| Search for c                                                                                                    | Jrivers in this location:<br>Ipor\Downloads\kensington-066v5_5_3534_1066_x64_inf ~                                                          | Browse                         |           |
| ✓ Include s                                                                                                    | ubfolders                                                                                                    |                                |           |
|                                                                                                    |                                                                                                    |                                |           |
| -X 1-4                                                                                                    | ne nick from a list of available dataset                                                                                                    | moutor                         |           |
| → Let n<br>This lis                                                                                                    | THE DICK TROM A LIST OF AVAILABLE drivers ON MY CC<br>st will show available drivers compatible with the device, and<br>ory as the device.  | all drivers in the sam         | ne        |
| catego                                                                                                    | ,                                                                                                    |                                |           |
|                                                                                                    |                                                                                                    |                                |           |
|                                                                                                    |                                                                                                    | Next                           | Cancel    |
| Driver install                                                                                                    | will take a couple of minutes.                                                                                                    |                                |           |
| Update                                                                                                    | e Drivers - Unknown Device                                                                                                    |                                | >         |
| Installin                                                                                                    | a drivers                                                                                                    |                                |           |
| astann                                                                                                    |                                                                                                    |                                |           |
| Once <b>success</b>                                                                                                    | <b>ifully installed</b> click close.                                                                                                    |                                |           |
|                                                                                                    |                                                                                                    |                                | >         |
| 📕 Update                                                                                                    | Drivers - Kensington Fingerprint Key - USB 066                                                                                              |                                |           |
| Windows                                                                                                    | s has successfully updated your drivers                                                                                                    |                                |           |
| Windows h                                                                                                    | as finished installing the drivers for this device:                                                                                         |                                |           |
|                                                                                                    | Kensington Fingerprint Key - USB 066                                                                                                    |                                |           |
|                                                                                                    |                                                                                                    |                                |           |
|                                                                                                    |                                                                                                    |                                | Close     |
| . Kensington f                                                                                                    | ingerprint key will show on device manager.                                                                                                 |                                |           |
| Device Manager                                                                                                    |                                                                                                    | -                              | - 🗆 🗙     |

| 🛃 Device Manager                       | _ | × |
|----------------------------------------|---|---|
| File Action View Help                  |   |   |
| ⇔⇒  ╦│ 🖾 🖬 🖳 💺 🗙 ⊙                     |   |   |
| V 🛃 DESKTOP-HKBPMN3                    |   | , |
| > 4 Audio inputs and outputs           |   |   |
| > 🔊 Batteries                          |   |   |
| ✓      Biometric devices               |   |   |
| 🗑 Kensington Fingerprint Key - USB 066 |   |   |
| Windows Hello Face Software Device     |   |   |
| > 🚯 Bluetooth                          |   |   |
| > 👰 Cameras                            |   |   |
|                                        |   |   |

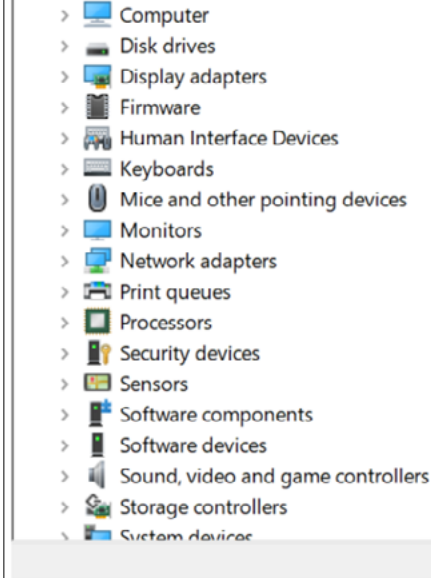

### VeriMark<sup>™</sup> Windows 10 (Windows Hello) Setup Guide

### 1. Select and click the **START** icon and select **Settings.**

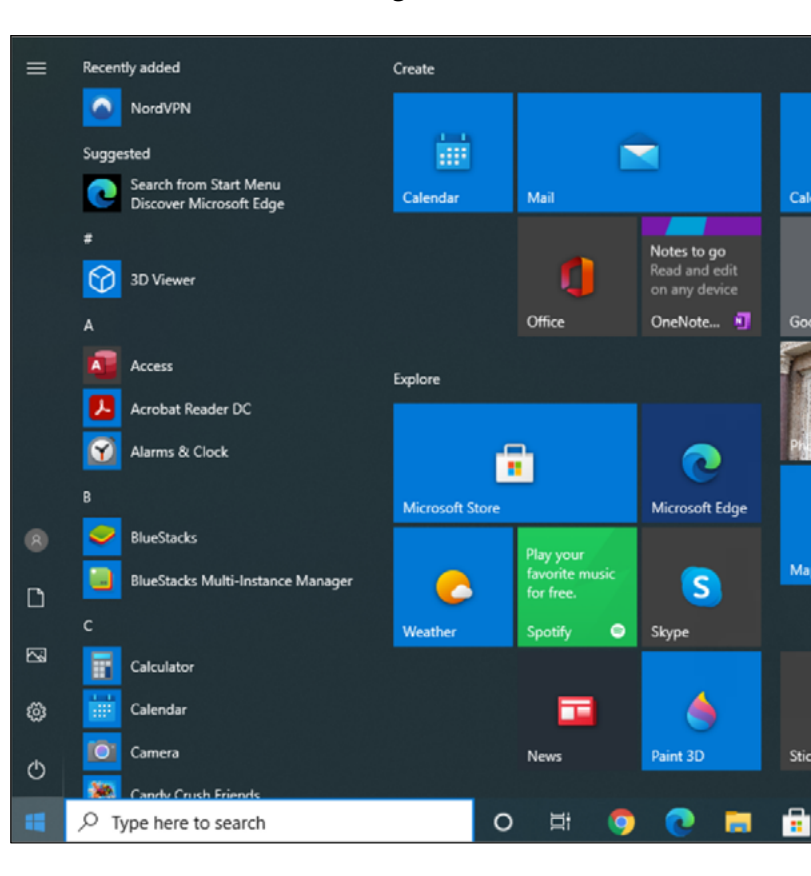

#### 2. Select Accounts.

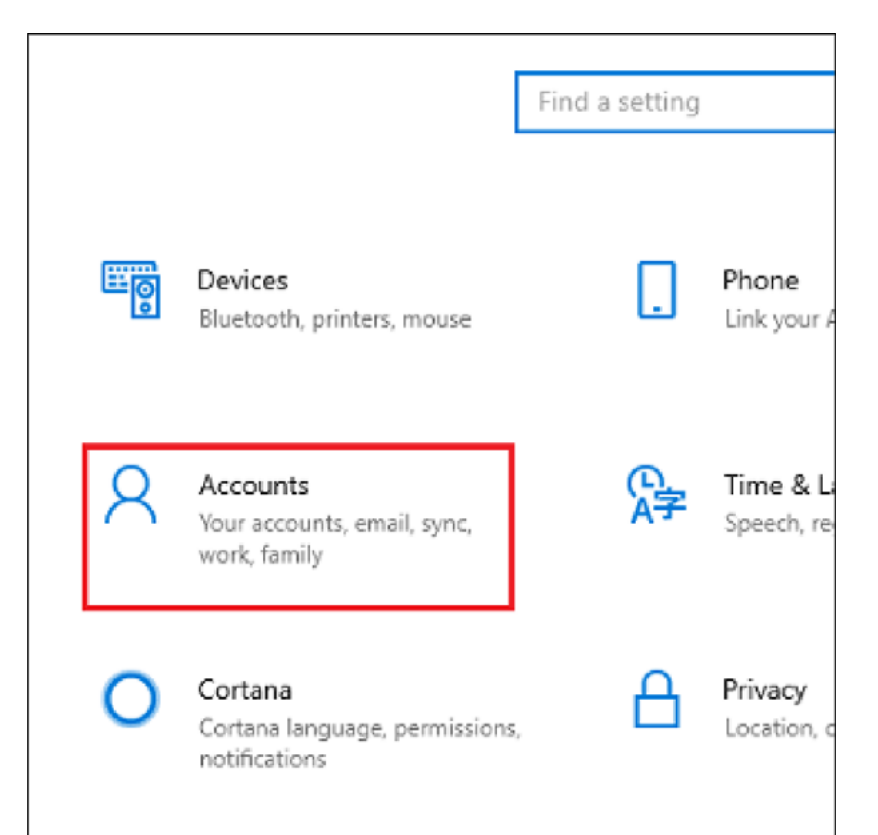

#### 3. Click on the **Sign in options** tab.

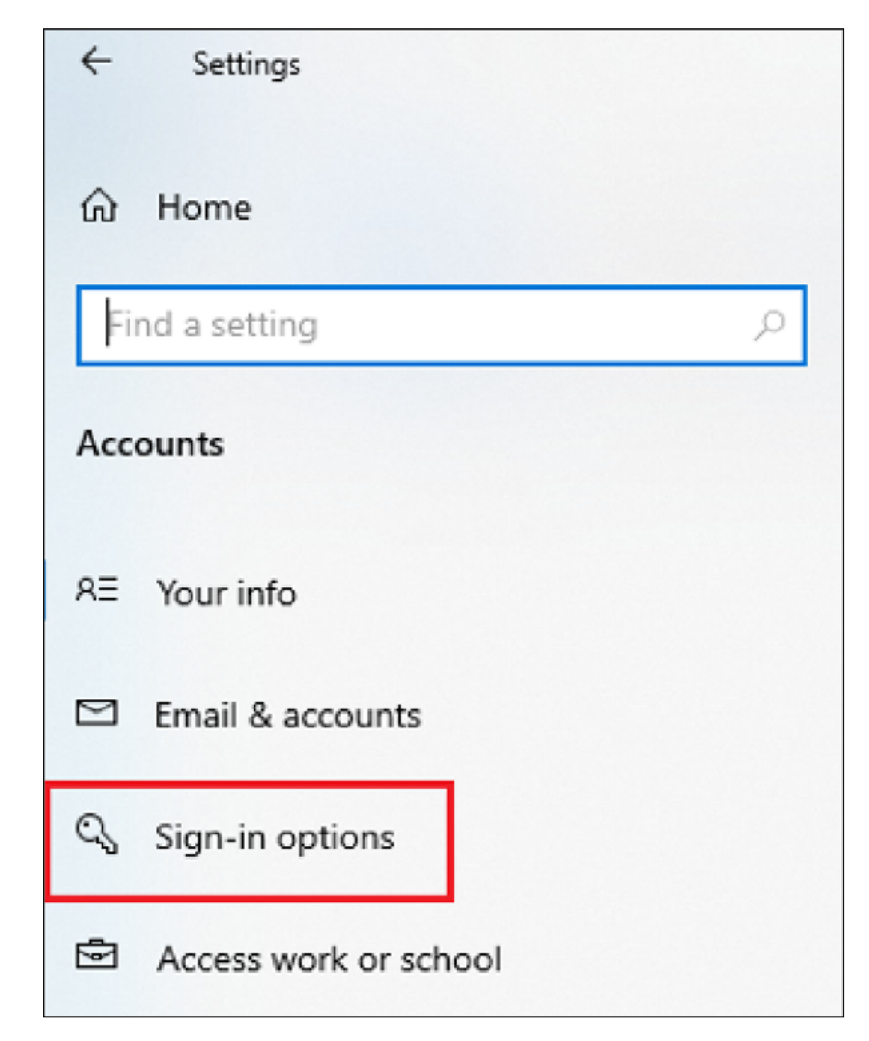

#### 4. Click on the **Windows Hello fingerprint** option.

| 4   | Settings              |                 |                                                                                                    |
|-----|-----------------------|-----------------|----------------------------------------------------------------------------------------------------|
| ඛ   | Home                  | Sigi            | n-in options                                                                                                    |
| Fi  | nd a setting $ ho$    | Man             | age how you sign in to your device                                                                                      |
| Acc | ounts                 | Select          | a sign-in option to add, change, or remove it.<br>Windows Hello Face                                                    |
| R≣  | Your info             |                 | This option is currently unavailable—click to learn more                                                                |
|     | Email & accounts      | <u>ଚ୍</u> ଚି    | Windows Hello Fingerprint<br>Sign in with your fingerprint scanner (Recommended)                                        |
| Q   | Sign-in options       | Ψ               | Windows Hello PIN<br>Sign in with a PIN (Recommended)                                                                   |
| ÷   | Access work or school | Ö               | Security Key<br>Sign in with a physical security key                                                                    |
| ¢.  | Family & other users  | Q,              | Password<br>Sign in with your account's password                                                                        |
| U   | Sync your settings    | <u>⊳</u> ≼      | Picture Password<br>Swipe and tap your favorite photo to unlock your device                                             |
|     |                       | Requ            | ire sign-in                                                                                                    |
|     |                       | If you'         | ve been away, when should Windows require you to sign in again?                                                         |
|     |                       | Whe             | n PC wakes up from sleep $$                                                                                             |
|     |                       | * <u>`</u> A [  | Dynamic lock                                                                                                    |
|     |                       | Windo<br>you're | ws can use devices that are paired to your PC to know when<br>away and lock your PC when those devices go out of range. |
|     |                       |                 |                                                                                                    |

#### 5. Then click **Set up** button.

| යි Home                 | Sign-in options                                                                                      |
|-------------------------|----------------------------------------------------------------------------------------------------|
| Find a setting          | Manage how you sign in to your device                                                                |
| Accounts                | Select a sign-in option to add, change, or remove it.  Windows Hello Face                            |
| ₹ Your info             | <ul> <li>This option is currently unavailable—click to learn more</li> </ul>                         |
| 의 Email & accounts      | Windows Hello Fingerprint<br>Sign in with your fingerprint scanner (Recommended)                     |
| Sign-in options         | You can sign in to Windows, apps, and services by teaching<br>Windows to recognize your fingerprint. |
| Access work or school   | Learn more                                                                                           |
| R, Family & other users | •••• Windows Hello PIN                                                                               |
| C Sync your settings    | Sign in with a PIN (Recommended)                                                                     |
|                         | Security Key<br>Sign in with a physical security key                                                 |

#### 6. Click Get Started.

| indows Hello setup                                                                                                    | >                                         |
|----------------------------------------------------------------------------------------------------|-------------------------------------------|
| Welcome to Windows Hello                                                                                                    |                                           |
| Your device just got more personal. Say goodbye<br>complex passwords and start using your fingerprin<br>your device, verify your identity, and buy things in | to entering<br>nt to unlock<br>the Store. |
| Learn more                                                                                                    |                                           |

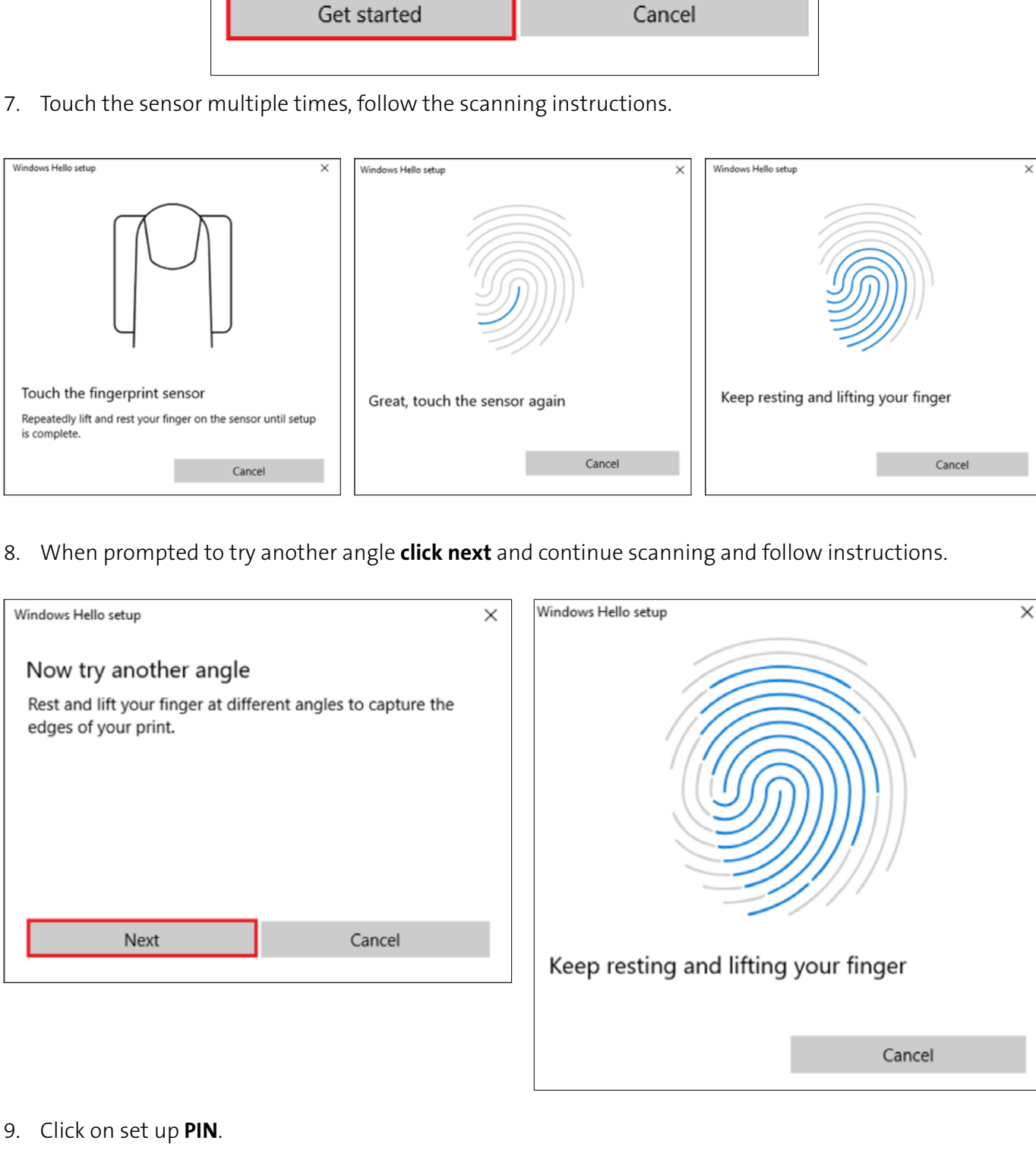

| /indows Hello setup                                                       | 2                                                                    |
|---------------------------------------------------------------------------|----------------------------------------------------------------------|
| A couple more things.                                                     |                                                                      |
| Create a PIN to use if fingerpa<br>You may never need it, but it<br>case. | rint recognition is not available.<br>will serve as a backup just in |
| Once you set up your PIN, yo<br>your fingerprint.                         | u will be able to sign in with                                       |
| Add another finger                                                        |                                                                      |
|                                                                           |                                                                      |
|                                                                           | Coture DINI                                                          |
|                                                                           | Set up Pin                                                           |

10. **Type** password to verify account and **click** OK.

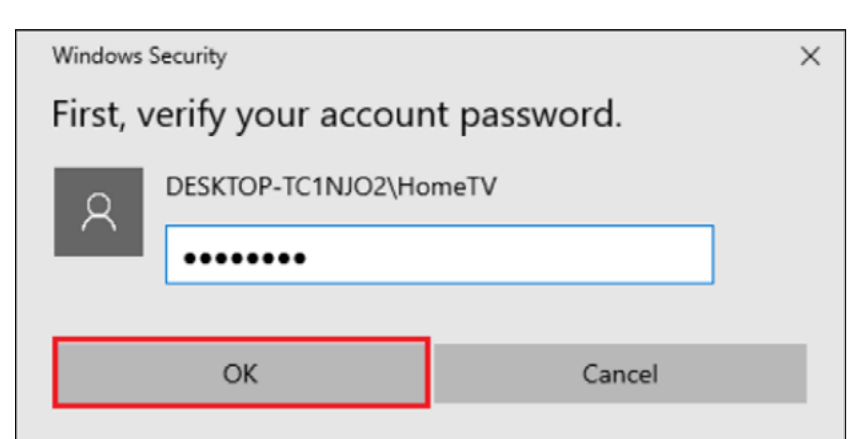

11. Type a PIN and click ok.

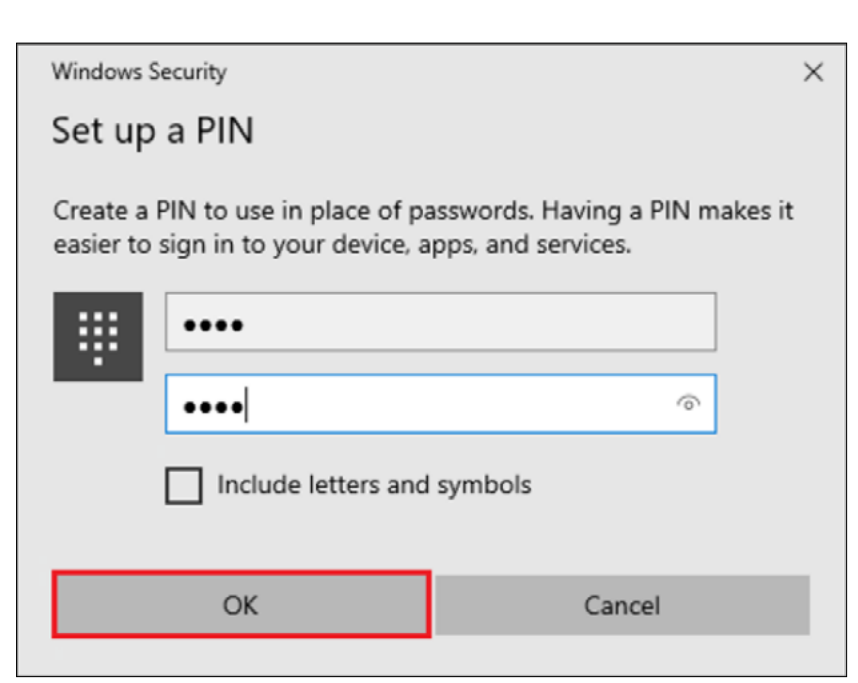

12. If you want the PIN to contain **letters and symbols**, select the option.

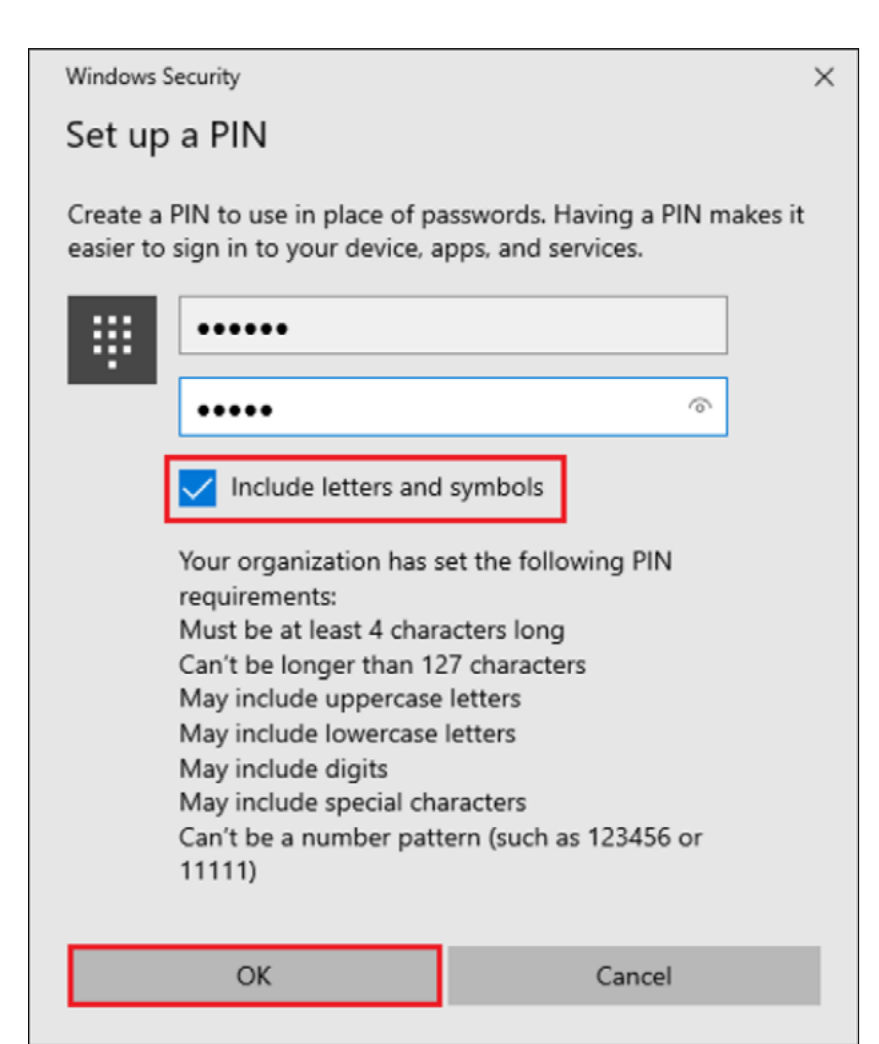

How to Remove your Fingerprint.

1. To remove finger print click **Remove** under Windows Hello Fingerprint options.

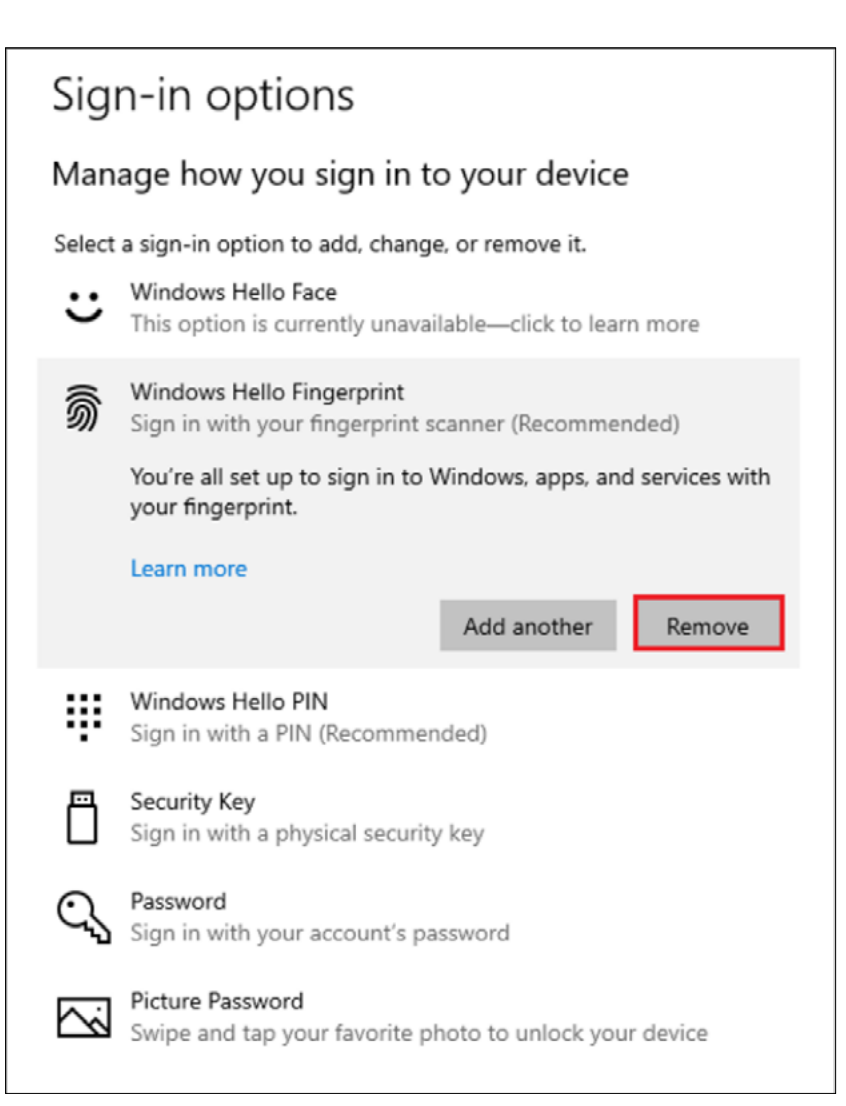

FOR MORE INFORMATION CONTACT: 1-855-692-0054 | sales@kensington.com